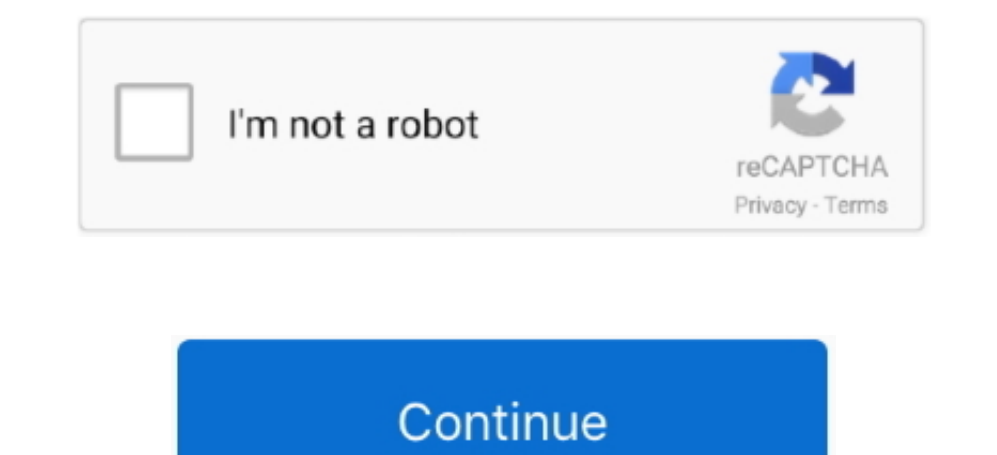

## How To Uninstall Apps Completely On Mac

In this article, we will show you few simple tricks to remove unwanted apps or softwares that won't delete on Mac.. Uninstalling Applications Select the App that you want to uninstall Drag the App icon to Trash or Point your cursor on the icon then Right-Click Select Move to Trash on the list.. In Programs and Features, scroll until you find the app you want to uninstall, select it, then click Uninstall.. Part 1: Uninstall Mac Apps From Finder Part 2: How to Delete A Mac App Using Launchpad Part 3: How to Completely Uninstall Apps on Mac Part 4: The Benefit of Uninstaller Software.. Windows 8 and 8 1 users can also use this method Instead of right-clicking a program in the Start menu, however, you'd right-click from the Start or All Apps screens.. How to Delete Apps in the Finder Manually (Hard Way) Part 2: Completely Remove Unwanted Apps that Won't Delete on Mac (Easy Way) Part 3: Delete Apps Downloaded from Mac App Store Part 1.. Part 1: Uninstall Mac Apps From Finder Most of the Mac applications that you have are actually self-contained items.

## uninstall apps completely mac

uninstall apps completely mac, how to uninstall apps on iphone, how to uninstall apps on iphone, how to uninstall apps on iphone, how to uninstall apps on iphone, how to uninstall apps on iphone, how to uninstall apps on iphone, how to uninstall apps on ipad, how to uninstall apps on ipad, how to uninstall apps on mac

how to uninstall apps completely on windows 10

## how to completely delete uninstall apps on iphone

e10c415e6f